## For Friday

- Go to github.com and get an account
  - you can use an existing account
- On your VM:
  - Set up SSH keys.
    - at the terminal:

ssh-keygen -t ed25519 -C "punetid@pacificu.edu"

Accept all defaults. Two files are created:

~/.ssh/id\_ed25519 your private key
~/.ssh/id\_ed25519.pub your public key

- https://security.stackexchange.com/questions/23383/ssh-key-type-rsa-dsa-ecdsa-arethere-easy-answers-for-which-to-choose-when
- https://security.stackexchange.com/questions/5096/rsa-vs-dsa-for-ssh-authentication-keys